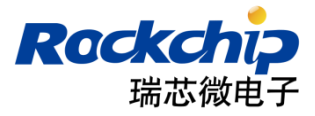

# Rockchip 量产烧录指南

发布版本:1.2

日期:2018.11

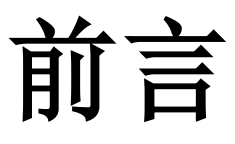

# 概述

本文介绍 RK 平台的量产烧录方案,包括如何制作烧录镜像、烧录工具使用和常见问题处理。

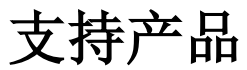

| 芯片名称           |  |
|----------------|--|
| RK3399         |  |
| RK3368         |  |
| RK3288         |  |
| RKPX5          |  |
| RK3188         |  |
| RKPX3          |  |
| RK312X         |  |
| RK3229/RK3228A |  |
| RK3228H        |  |

# 读者对象

本文档(本指南)主要适用于以下工程师: 生产技术人员

# 修订记录

| 日期         | 版本  | 作者 | 修改说明        |
|------------|-----|----|-------------|
| 2016.07.18 | 1.0 | LY | 初稿          |
| 2016.08.30 | 1.1 | LY | 增加支持 PX5    |
| 2018.11.13 | 1.2 | LY | 增加 GPT 固件支持 |
|            |     |    |             |
|            |     |    |             |

# 目录

| 1.量产烧录方案                         | 2 |
|----------------------------------|---|
| 1.1 方案一(USB 升级方案)                | 2 |
| 1.2 方案二(SD 升级方案)                 | 2 |
| <b>1.3</b> 方案三(烧录器升级方案)          | 2 |
| 2.工具使用                           | 3 |
| 2.1 FactoryTool 批量烧录工具           | 3 |
| 2.2 OemTool(制作 Demo 镜像工具)        | 3 |
| 2.3 SD_Firmware_Tool(SD 升级卡制作工具) | 4 |
| 2.4 SpiImageTool(烧录器镜像制作工具)      | 4 |
| 3.制作升级固件                         | 6 |
| 4.烧录器设置                          | 7 |
| 5.常见升级问题                         | 8 |
| 5.1 下载 Boot 失败                   | 8 |
| 5.2 下载 Boot 失败                   | 8 |
| 5.3 准备 IDB 失败                    | 8 |
| 5.4 下载 IDB 失败                    | 9 |
| 5.5 下载固件失败                       | 9 |

# 1.量产烧录方案

## 1.1 方案一(USB 升级方案)

步骤 1:制作 update.img 升级固件 步骤 2:使用 FactoryTool 进行批量烧录

### 1.2 方案二(SD 升级方案)

步骤 1:制作 update.img 升级固件

步骤 2: 使用 SD\_Firmware\_Tool 工具制作固件升级的 SD 卡 步骤 3: 插入升级 SD 卡,重新上电,进行固件烧录

### 1.3 方案三(烧录器升级方案)

步骤 1:制作 update.img 升级固件

步骤 2: 使用 SpiImageTool 工具制作烧录器的烧录文件

步骤 3:存储芯片接入烧录器,进行固件烧录

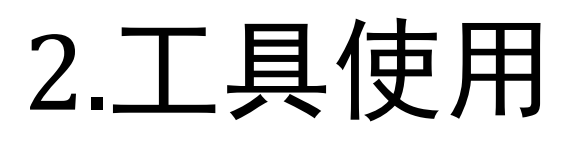

|             | <ul> <li>● 升级</li> <li>□ ● 我</li> <li>□ ● 我</li> <li>□ ● 日</li> <li>□ ● 日</li> </ul> | ○ 修复<br>设备列表<br>約电路<br>; RootHub20<br>"聲 Port[1]<br>- ❤ Port[1]       | Demo拷贝<br>设备类型<br>Hub                                                                                                    | iD                                                                                                    | <ul> <li>進出</li> <li>固件版本:</li> <li>Loader版本:</li> <li>芯片信息:</li> <li>升级信息</li> </ul> |                                                                                                    | 成<br>成   | <b>)</b>                                                                                                    |
|-------------|--------------------------------------------------------------------------------------|-----------------------------------------------------------------------|----------------------------------------------------------------------------------------------------|----------------------------------------------------------------------------------------------------|---------------------------------------------------------------------------------------|----------------------------------------------------------------------------------------------------|----------|----------------------------------------------------------------------------------------------------|
| <b>≂</b> ₩  |                                                                                      | 设备列表<br>約电脑<br>\$RootHub20<br>↓ ● Port[1]                             | 设备类型<br>日<br>Hub                                                                                                    | ID                                                                                                    | 固件版本:<br>Loader版本:<br>芯片信息:<br>升级信息                                                   |                                                                                                    | لم<br>لم | <b>」</b>                                                                                                    |
| <b>₹</b> 敗^ |                                                                                      | 设备列表<br>約电脑<br>RootHub20<br>→ <sup>MM</sup> Port[1]                   | 设备类型<br>Hub                                                                                                    | ID                                                                                                    | Loader版本:<br>芯片信息:<br>升级信息                                                            | ID                                                                                                    | 凤        | <b>一</b> 功                                                                                                    |
| <b>₹</b> ₩  |                                                                                      | 设备列表<br>)<br>)<br>)<br>)<br>)<br>)<br>)<br>)<br>)<br>)<br>)<br>)<br>) | 设备类型<br>Hub                                                                                                    | ID                                                                                                    | 芯片信息:<br>升级信息                                                                         | ID                                                                                                    | 凤        | 动                                                                                                    |
| <u>₹敗</u> ^ |                                                                                      | 设备列表<br>)<br>)<br>)<br>)<br>)<br>)<br>)<br>)<br>)<br>)<br>)<br>)<br>) | 设备类型<br>Hub                                                                                                    | ID                                                                                                    | 升级信息                                                                                  | ID                                                                                                    | 成        | 功                                                                                                    |
|             | <b>-</b> ₩                                                                           | 的电脑<br>RootHub20<br>一型 Port[1]                                        | Hub                                                                                                    |                                                                                                    |                                                                                       |                                                                                                    |          | -75                                                                                                    |
|             |                                                                                      | RootHub20                                                             | Hub                                                                                                    |                                                                                                    |                                                                                       |                                                                                                    |          |                                                                                                    |
|             |                                                                                      | Port[1]                                                               | Hub                                                                                                    |                                                                                                    |                                                                                       | the second second second second second second second second second second second second second second second se                                                                                                    |          |                                                                                                    |
|             |                                                                                      | - + Port[1]                                                           |                                                                                                    | 4                                                                                                    |                                                                                       |                                                                                                    |          |                                                                                                    |
|             |                                                                                      |                                                                       |                                                                                                    |                                                                                                    |                                                                                       |                                                                                                    |          |                                                                                                    |
|             |                                                                                      |                                                                       |                                                                                                    |                                                                                                    |                                                                                       |                                                                                                    |          |                                                                                                    |
|             |                                                                                      | - Port[3]                                                             |                                                                                                    |                                                                                                    |                                                                                       |                                                                                                    |          |                                                                                                    |
|             |                                                                                      | -+ Port[4]                                                            |                                                                                                    |                                                                                                    |                                                                                       |                                                                                                    |          |                                                                                                    |
|             |                                                                                      | - 🗢 Port[5]                                                           |                                                                                                    |                                                                                                    |                                                                                       | =                                                                                                    |          |                                                                                                    |
|             |                                                                                      | Port[6]                                                               | Loader                                                                                                    | 20                                                                                                    |                                                                                       |                                                                                                    |          |                                                                                                    |
|             |                                                                                      | Port[2]                                                               |                                                                                                    |                                                                                                    |                                                                                       |                                                                                                    |          |                                                                                                    |
|             | 1                                                                                    | + Port[3]                                                             |                                                                                                    |                                                                                                    |                                                                                       |                                                                                                    |          |                                                                                                    |
|             |                                                                                      | RootHub20                                                             |                                                                                                    |                                                                                                    |                                                                                       |                                                                                                    |          |                                                                                                    |
|             | -                                                                                    | Port[1]                                                               | Hub                                                                                                    | 1                                                                                                    |                                                                                       |                                                                                                    |          |                                                                                                    |
|             |                                                                                      |                                                                       |                                                                                                    |                                                                                                    |                                                                                       |                                                                                                    |          |                                                                                                    |
|             |                                                                                      | Port[2]                                                               |                                                                                                    |                                                                                                    |                                                                                       |                                                                                                    |          |                                                                                                    |
|             |                                                                                      | Port[3]                                                               |                                                                                                    |                                                                                                    |                                                                                       | _                                                                                                    |          |                                                                                                    |
|             |                                                                                      | Port[5]                                                               |                                                                                                    |                                                                                                    |                                                                                       |                                                                                                    |          |                                                                                                    |
| -           |                                                                                      | Port[6]                                                               |                                                                                                    |                                                                                                    |                                                                                       |                                                                                                    |          |                                                                                                    |
|             |                                                                                      |                                                                       | ← Port[2]     ← Port[3]     ← Port[3]     ← Port[1]     ← Port[1]     ← Port[2]     ← Port[2]     ← Port[3]     ← Port[4]     ← Port[5]     ← Port[6] | ← Port[2]     ← Port[3]     ← Port[1]     ← Port[1]     ← Port[1]     ← Port[2]     ← Port[3]     ← Port[4]     ← Port[5]     ← Port[6] |                                                                                       | → Port[2]         → Port[3]           → Port[1]         Hub         1           → Port[1]         → Port[1]           → Port[2]         → Port[2]           → Port[3]         → Port[5]           → Port[6]         → Port[6] |          | → Port[2]           → Port[3]           → Port[1]           → Port[1]           → Port[1]           → Port[1]           → Port[1]           → Port[1]           → Port[1]           → Port[1]           → Port[1]           → Port[1]           → Port[1]           → Port[2]           → Port[2]           → Port[3]           → Port[6] |

## 2.1 FactoryTool 批量烧录工具

使用步骤:

- 1. 点击"固件",选择升级固件
- 2. 如果有烧录 Demo 镜像,则勾选"Demo"选择 Demo 镜像(可选),Demo 镜像制作见 OemTool 工具使用
- 3. 点击"启动",开始自动检测升级设备
- 4. 连接升级设备,工具检测到后,自动开始升级

## 2.2 OemTool(制作 Demo 镜像工具)

| 船 Oem⊥具         |      |      |          |    |
|-----------------|------|------|----------|----|
| Oem数据:<br>镜像格式: |      | Fxt4 | 下朝分区,    | 选择 |
| Pat32           |      | LXIA | 下戰力怪;    |    |
| 磁盘卷标:           |      |      |          |    |
| 磁盘大小(MB):       | 4096 |      | □ 升级时不校验 |    |
| 簇大小(扇区):        | 8    |      | 开始执行     |    |

制作 Demo 镜像步骤:

1. 点击"选择...",选择制作镜像的 Demo 目录

#### Rockchip 量产烧录指南

- 2. 勾选"Fat32",目前只支持 Fat32 格式镜像
- 3. 设置"磁盘大小",只要大于 user 分区的容量,按 100M 对齐即可
- 4. 点击"开始执行",成功后会在工具目录下生成一个 OemImage.img 镜像文件

# 2.3 SD\_Firmware\_Tool(SD 升级卡制作工具)

| EE | 病心很过 | 则建并级磁盘上具 v1.46                      |             |             |
|----|------|-------------------------------------|-------------|-------------|
|    | 第一步  | :选择可移动磁盘设备<br>NORELSYS 1081 USB Dev | vice 29, 1G | SDBoot:2.12 |
|    | 第二步  | :选择功能模式                             |             |             |
|    |      | 🔽 固件升级                              | 🥅 РСВАЛЛІ́Ц | ND E SD 启动  |
|    | 第三步  | :选择升级固件                             |             |             |
|    |      |                                     |             | 选择固件        |
|    | 第四步  | :选择Demo数据(可选)                       |             |             |
|    |      |                                     |             | 选择Demo      |
|    |      |                                     |             | _           |
|    |      |                                     |             | 开始创建        |
|    |      |                                     |             |             |
|    |      |                                     |             | 恢复磁盘        |
|    |      |                                     |             |             |

SD 升级卡制作步骤:

- 1. 从下拉列表中,选中要制作的 SD 卡或 U 盘
- 2. 勾选"固件升级"
- 3. 点击"选择固件",选择 update.img 升级固件
- 4. 点击"开始创建"

## 2.4 SpiImageTool(烧录器镜像制作工具)

| SpiImageTools v1.41            |
|--------------------------------|
| 选择固件                           |
| 生成文件                           |
| □ SPI Flash 空白填充: ⓒ OxO ○ OxFF |
|                                |

烧录器镜像制作步骤:

- 1. 点击"选择固件",选取 update.img 升级固件
- 2. 勾选"数据区预留"
- 3. 空白填充选择 0
- 4. 点击"生成文件",成功时会在工具目录下生成 boot0.bin 和 data.bin。
- 5. 将 data.bin 烧录到 emmc user 分区的 0 地址; RK3188/RKPX3 还需要将 boot0.bin 烧录到 emmc boot1 和 boot2 分区。

### 制作采用 GPT 分区表的烧录器镜像(仅 emmc 使用)

1.将 emmc 贴片到开发板,进入 maskrom 模式,使用 AndroidTool\_2.6.3 工具,在高级功能下,先下载 Boot 成功后,点击"获取 Flash 信息",得到 total sector 值.

| 获取FlashInfo开  | F始          |
|---------------|-------------|
| Manufacturer: | SAMSUNG     |
| Flash Size:   | 14910MB     |
| Total Sector: | 0x1 d1 f000 |
| Block Size:   | 512KB       |
| Page Size:    | 2KB         |
| ECC Bits:     | 0           |
| Access Time:  | 40          |
| Flash CS:     | 0           |
| 一获取FlashInfo成 | 动           |
|               |             |
|               |             |
|               |             |

2.在原 Parameter 文件中增加一行,DISKSIZE:total sector 值

3.生成 update.img,然后按 emmc 烧录器镜像制作方法生成镜像(spiImageTool 版本 v1.4.1)

**4.**会生成 data.bin 和 gpt\_backup.bin,将 data.bin 烧录到 emmc user 分区的 0 地址,gpt\_backup.bin 保存的备份 gpt 不需要烧录,在系统启动时由 uboot 进行创建

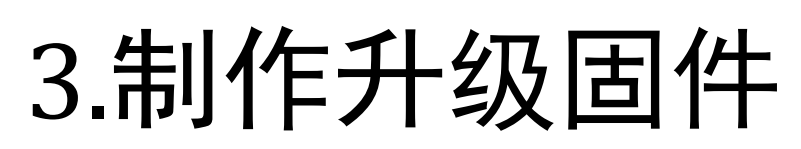

- **1.** 在 Android 源代码目录下,运行 mkimage.sh 脚本带上 ota 参数,生成 system.img、boot.img 和 recovery.img 等,将其拷贝到 rockdev 的 image 目录下。
- **2.** 在 AndroidTool 的 rockdev 目录下,执行 mkupdate.bat 批处理,生成 update.img 升级固件.ubuntu 下执行 mkupdate.sh 脚本生成。下图为 mkupdate.bat 内容:

```
2 Afptool -pack ./ Image\update.img
3
4
5 RKImageMaker.exe -RK31 RK3188Loader(L)_V2.10.bin Image\update.img update.img -os_type:androidos
6
```

重点关注-RK31 这个参数,它需要跟设备匹配。如果不清楚这个值,可以通过下面方法获得:

● 打开 androidtool 工具,进入高级功能,选择这个方案的 loader 文件,点击"下载"

| 🗙 Android开发日 | [具 v2.38                                       |
|--------------|------------------------------------------------|
| 下载镜像   升级    | <b>涸件</b> 高級功能                                 |
| Boot:        | E:\Rockchip\usb工作\firmware\3399\android\rk3 下载 |

● 点击下方的"读取 Chip 信息",右方会打印出以下信息, Image Chip Flag 就是那个参数

```
获取ChipInfo开始
Chip Tag: 33 33 30 43
Image Chip Flag: -RK330C
获取ChipInfo成功
```

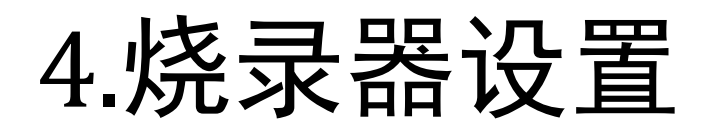

# EMMC 烧录数据: EMMC 分为 3 个部分, USER 区, B00T1 区和 B00T2, 把 SpiImageTool 生成的 data.bin 烧录到 USER 分区。RK3188/RKPX3 还需要将 boot0.bin 烧录到 emmc boot1 和 boot2 分区

1.2. EMMC EXT\_CSD 需要配置的信息:

RK3188/RKPX3: EXT\_CSD[167] = 0x1f (如果芯片支持,需要配置) EXT\_CSD[162] = 0x1 (启用 reset pin) EXT\_CSD[177] = 0x0 (默认值) EXT\_CSD[178] = 0x0 (默认值) EXT\_CSD[179] = 0x1 (0x8,从 boot1 启动) 其他全部配置默认值

其他主控:

EXT\_CSD[167] = 0x1f (如果芯片支持,需要配置) EXT\_CSD[162] = 0x0 (默认值) EXT\_CSD[177] = 0x0 (默认值) EXT\_CSD[178] = 0x0 (默认值) EXT\_CSD[179] = 0x0 (默认值) 其他全部配置默认值

# 5.常见升级问题

## 5.1 下载 Boot 失败

| ID | 失敗       | 设备列表      | 设备类型    | ID | 升级信息     |
|----|----------|-----------|---------|----|----------|
| 20 | 下载Boot失败 | □         |         |    |          |
|    |          | RootHub20 |         |    |          |
|    |          | Port[1]   | Hub     | 4  |          |
|    |          |           |         |    |          |
|    |          |           |         |    |          |
|    |          |           |         |    |          |
|    |          |           |         |    |          |
|    |          |           |         |    |          |
|    |          | Port[6]   | Maskrom | 20 | 下载Boot失败 |
|    |          | Port[2]   |         |    |          |
|    |          | Port[3]   |         |    |          |
| 1  |          | · · · · · |         |    |          |

#### 日志提示:

08:58:34 722 Layer<20,2-1-6>:下载Boot开始 08:59:41 498 〈LAYER 2-1-6〉ERROR:Boot\_VendorRequest-->DeviceIoControl failed,Total(45058),Sended(0),1 08:59:41 499 〈LAYER 2-1-6〉ERROR:DownloadBoot-->Boot\_VendorRequest471 failed,index(0) 08:59:41 502 [Error] Layer<20,2-1-6〉:下载Boot失败

#### 可能的原因:

- 1. USB 信号不好(检查 usb 线路上的电容和电阻参数是否正常, usb 供电是否正常)
- 2. 主控虚焊或者电源供电问题

#### 5.2 下载 Boot 失败

| ID | 失敗     | 设备列表        | 设备类型   | ID | 升级信息   |
|----|--------|-------------|--------|----|--------|
| 20 | 测试设备失败 | □夏 我的电脑     |        |    |        |
|    |        | RootHub20   |        |    |        |
|    |        | HUB Port[1] | Hub    | 4  |        |
|    |        | Port[1]     |        |    |        |
|    |        | Port[2]     |        |    |        |
|    |        | Port[3]     |        |    |        |
|    |        | Port[4]     |        |    |        |
|    |        | Port[5]     |        |    |        |
|    |        | Port[6]     | Loader | 20 | 测试设备失败 |

#### 可能的原因:

1. DDR 颗粒或者走线问题

### 5.3 准备 IDB 失败

|                                                              | ID 失敗                                                                                                    | 设备列表                                                 | 设备类型              | ID                           | 升级信息    |     |
|--------------------------------------------------------------|----------------------------------------------------------------------------------------------------|------------------------------------------------------|-------------------|------------------------------|---------|-----|
|                                                              | 20 准备IDB失败                                                                                                    | □                                                    |                   |                              |         |     |
|                                                              |                                                                                                    | RootHub20                                            |                   |                              |         |     |
|                                                              |                                                                                                    |                                                      | Hub               | 4                            |         |     |
|                                                              |                                                                                                    | Port[1]                                              |                   |                              |         |     |
|                                                              |                                                                                                    | Port[2]                                              |                   |                              |         |     |
|                                                              |                                                                                                    |                                                      |                   |                              |         |     |
|                                                              |                                                                                                    | Port[4]                                              |                   |                              |         |     |
|                                                              |                                                                                                    | Port[5]                                              |                   |                              |         |     |
|                                                              |                                                                                                    | Port[6]                                              | Loader            | 20                           | 准备IDB失败 |     |
| 09:13:28 244<br>09:13:43 001<br>09:13:48 010<br>09:13:48 016 | Layer<20,2-1-6>:淮<br><layer 2-1-6=""> INFO<br/><layer 2-1-6=""> ERRO<br/>[Error] Layer&lt;20,2</layer></layer> | 备IDB开始<br>:CS(1)<br>R:PrepareIDB>No<br>-1-6>:准备IDB失败 | (149:<br>Found 1s | 10 <b>M</b> B)<br>t Flash CS | (SAMSI  | UNG |
| 可能的原因.                                                       |                                                                                                    |                                                      |                   |                              |         |     |

#### 1. Flash 虚焊或者不支持的颗粒

## 5.4 下载 IDB 失败

| ID | 失敗      | 设备列表          | 设备类型   | ID | 升级信息    |
|----|---------|---------------|--------|----|---------|
| 20 | 下载IDB失败 | □             |        |    |         |
|    |         | HUB RootHub20 |        |    |         |
|    |         | Port[1]       | Hub    | 4  |         |
|    |         |               |        |    |         |
|    |         |               |        |    |         |
|    |         |               |        |    |         |
|    |         |               |        |    |         |
|    |         |               |        |    |         |
|    |         | Port[6]       | Loader | 20 | 下载IDB失败 |

#### 可能的原因:

- 1. USB 通讯问题(断电重试,需要使用有源 usb hub)
- 2. DDR 稳定性问题(使用 DDR 测试工具进行稳定性测试)

### 5.5 下载固件失败

| ID | 失敗     | 设备列表      | 设备类型   | ID | 升级信息   |
|----|--------|-----------|--------|----|--------|
| 20 | 下载固件失败 | □…■ 我的电脑  |        |    |        |
|    |        | RootHub20 |        |    |        |
|    |        | Port[1]   | Hub    | 4  |        |
|    |        |           |        |    |        |
|    |        |           |        |    |        |
|    |        |           |        |    |        |
|    |        | Port[4]   |        |    |        |
|    |        |           |        |    |        |
|    |        | Port[6]   | Loader | 20 | 下载固件失败 |

可能的原因:

- 1. USB 通讯问题(断电重试,需要使用有源 usb hub)
- 2. Flash 问题(使用 AndroidTool 擦除 flash 重试)